Psyprax GmbH Landsberger Str. 310 80687 München Tel.: 089-5468000 Fax. 089-54680029 E-Mail: info@psyprax.de

# Psyprax GmbH

Einrichten des Programms (am Beispiel des Instituts IPR-AKJP)

Praxisdaten bearbeiten:

Zur korrekten Funktion des Programms ist es zu Beginn notwendig, Grundeinstellungen vorzunehmen; dazu gehören die Praxisdaten;

### unter: Datei – Praxisdaten:

Praxis:

#### hier sind NUR 3 Felder auszufüllen: - Praxisname: IPR-AKJP; - BSNR: 277410400

- Praxistyp: Ausbildungskandidat

dann warten bis der EBM der KV eingestellt ist;

(sollte das Fenster gar nicht verschwinden, dann bitte Psyprax 1x neu starten)

| Praxisdaten                                 |                               |
|---------------------------------------------|-------------------------------|
| Praxis Betriebsstätten Mitarbeiter          | Behandler / Lizenzen          |
|                                             |                               |
| Praxisname:                                 | PR-AKJP                       |
| Adresszeile (Couvertfenster):               |                               |
| Homepage:                                   |                               |
| Ambulanzleiter:                             |                               |
| Praxistyp: Ausbildu                         | ungskandidat 🗾                |
| BSNR: 2774104<br>IK (Institutskennzeichen): | 400 Konto: 2. Konto optional: |

### - Betriebsstätten:

- Namen des Instituts 'IPR-AKJP' reicht, Adresse u Telefonnr. des Instituts eintragen; 277410400

| Praxis Betriebsstätten Mitarbeiter Behandler / Lizenzen |                                      |  |  |  |
|---------------------------------------------------------|--------------------------------------|--|--|--|
|                                                         |                                      |  |  |  |
| Haupt- und Nebenbetriebsstätten                         |                                      |  |  |  |
| BSNR:                                                   | 277410400 Krankenhaus-IK (bei Bedarf |  |  |  |
| Name:                                                   | IPR-AKJP                             |  |  |  |
|                                                         |                                      |  |  |  |
| Straße:                                                 |                                      |  |  |  |
| PLZ:                                                    | 50968 Ort: Köln                      |  |  |  |
|                                                         |                                      |  |  |  |
| Telefon:                                                | 0221-4009717                         |  |  |  |

Psyprax GmbH Landsberger Str. 310 80687 München Tel.: 089-5468000 Fax. 089-54680029 E-Mail: info@psyprax.de

# Psyprax GmbH

- **Praxisinhaber / <u>Mitarbeiter:</u>** Name ändern; eigenen Namen u Vornamen reinschreiben und die Adresse des Instituts; **LANR = 999999900**;

| Praxis                                                                                      | Betriebsstätten  | Mitarbeiter | Behandler / Liz | zenzen |   |               |  |
|---------------------------------------------------------------------------------------------|------------------|-------------|-----------------|--------|---|---------------|--|
| Die Adresse hier dient nur dem internen Gebrauch. Im Briefkopf und Stempel wird die Betriet |                  |             |                 |        |   |               |  |
| L                                                                                           | ANR: 99999990    | 0           |                 |        |   |               |  |
|                                                                                             | Titel:           |             |                 |        |   | Anrede: Frau  |  |
| 1                                                                                           | Name: Sellmaier  |             |                 |        | [ | Vorname: Anne |  |
| S                                                                                           | traße: Hauptstra | ße 1        |                 |        |   | Konto:        |  |

wichtig: Ausbildung, Verfahren: Psychotherapie, Psychoanalyse, KJT und v.a. Fach: die Fachgruppe auswählen: Kinder- und Jugendlichen Psychotherapeut; Frage: soll die EBM-Auswahlliste gelöscht und mit dieser ersetzt werden: JA anklicken; den Button 'Grundpauschalen': anklicken: 01321, 01321, 01321 eintragen

### - Behandler / Lizenzen:

hier unter "Behandler" den Namen ändern und den eigenen Namen nochmals reinschreiben;

| Praxis | Betriebsstätten | Mitarbeiter Behandler / Lizenzen |                         |                     |       |              |
|--------|-----------------|----------------------------------|-------------------------|---------------------|-------|--------------|
| ID-    | Behandler       |                                  | Mitarbeiter-            | Betriebsstätte-     | Aktiv | Lizenz       |
| Þ      | Anne Sellmaier  |                                  | Sellmaier Anne (9999999 | IPR-AKJP (277410400 | M     | [Ausbildung] |
|        | <u>۲</u>        | den eigenen Namen hier eingeben  |                         |                     |       |              |

Am Ende der Zeile muss ,Ausbildung ' stehen. Unter **"ID"** muss nichts stehen, unter **"Mitarbeiter"**den**Namen +( 999999900),** unter **Betriebsstätte IPR-AKJP(277410400)** 

### Chipkartenleser einstellen:

Datei – Konfigurieren – Chipkartenleser: hier den entsprechenden Chipkartenleser einstellen

Erscheint beim Schließen der Praxisdaten die Frage: es ist kein Behandler/Lizenz eingetragen, sollen jetzt die Praxisdaten bearbeitet werden? das ist eine Routine-Frage: mit **NEIN** antworten, sonst kommt man nicht weiter

Bitte kontrollieren, ob unter Listen – EBM Auswahl und komplett die EBM-Liste vorhanden ist und

ob unter Leistung - Kontingente die EBM-Liste zur Verfügung steht

WICHTIG: Falls nicht: nochmals unter Datei – Praxisdaten – Mitarbeiter: neben Fach: die Fachgruppe ,Psychologischer Psychotherapeut , nochmal auswählen aus der Liste

### Leistungen eintragen: - Standardziffern anlegen unter: Datei – Konfigurieren – Leistungen